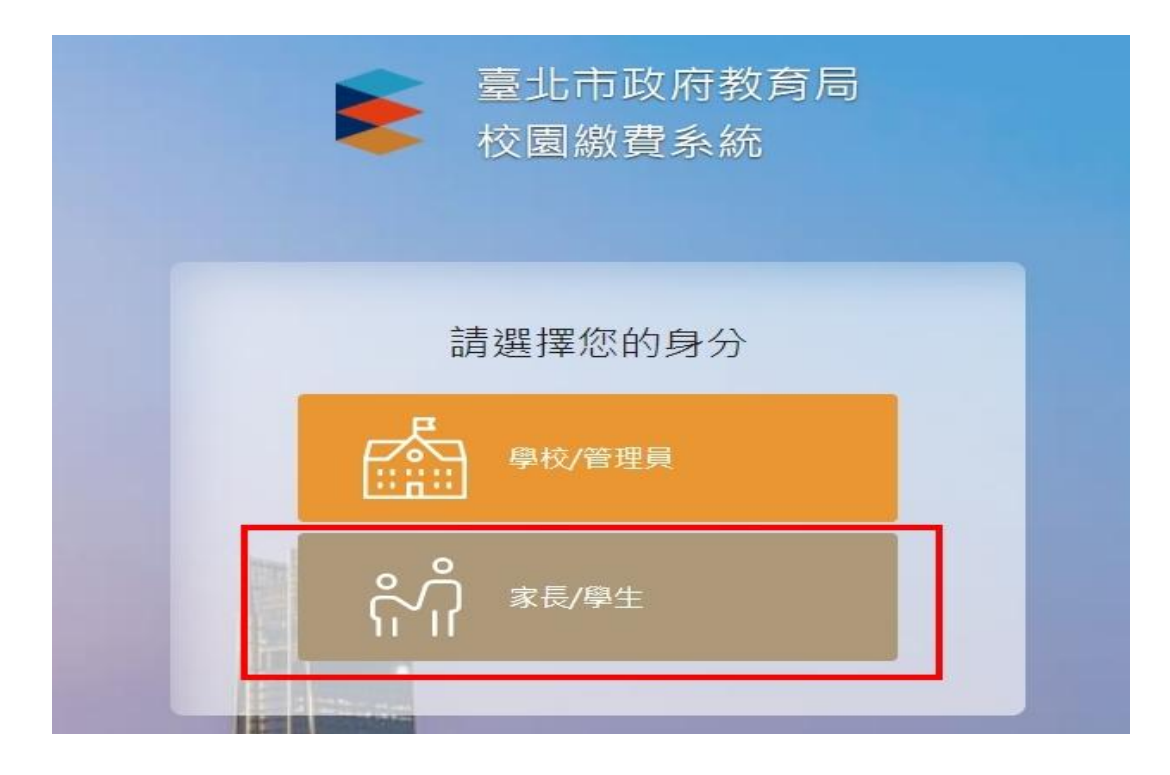

步驟1: 登入臺北市政府教育校園繳費系統 <u>https://epay.tp.edu.tw/ePay/</u>

步驟2: 選擇 家長/學生 (如上圖) 登入後, 選擇單一身份登入

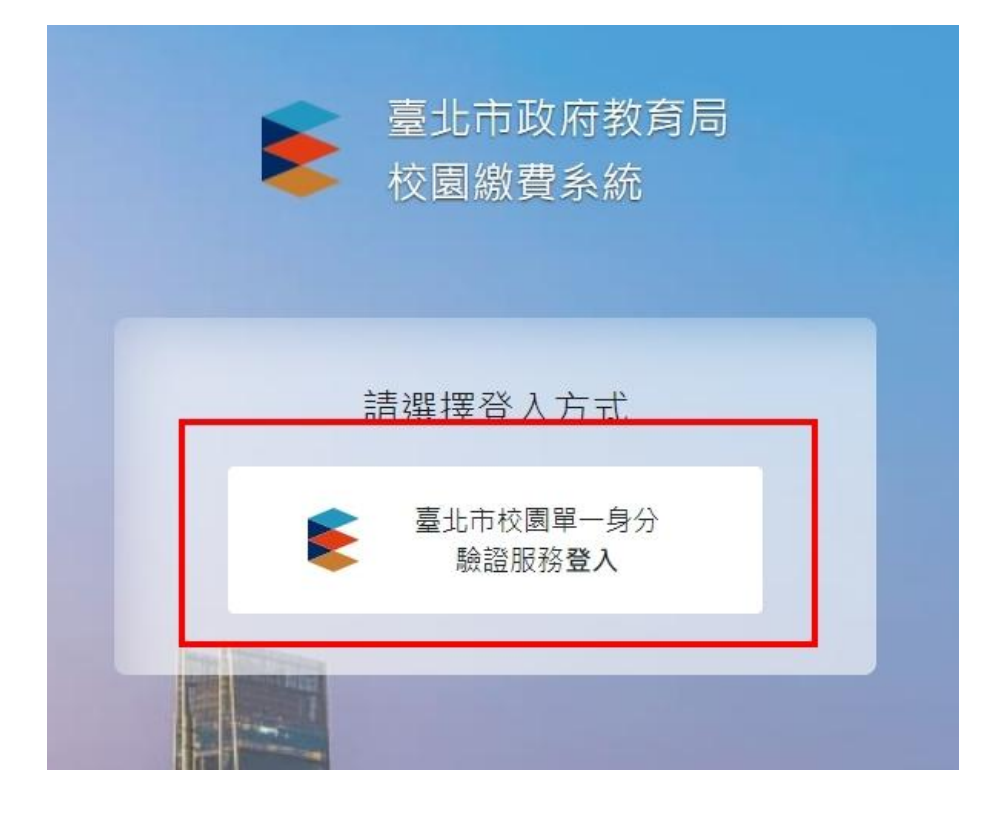

## 步驟3: 輸入帳號密碼

預設帳號: cksh+學號 (ex:cksh110730001) 密碼: 身份證字號末6碼

帳號密碼忘記的同學,請致電詢問

- 1、網路中心 23216256#255 #256
- 2、圖書館服務推廣組長23216256#252

| Ē | 北市校園                       | 單一身分      | 驗證服   | 務 |
|---|----------------------------|-----------|-------|---|
| 1 | 歡迎使用<br><sub>請輸入您的使用</sub> | 者名稱與密碼 :  |       |   |
|   | 帳號<br>密碼                   |           | ۲     | T |
| 1 | 重設密碼                       | 忘記帳<br>登入 | 號、密碼? |   |
|   | ž                          | 親子帳號申請    |       |   |
|   | 單一身分                       | 分驗證系統帳號問  | 題     |   |

## 步驟4:進入後即可看到繳費單資訊

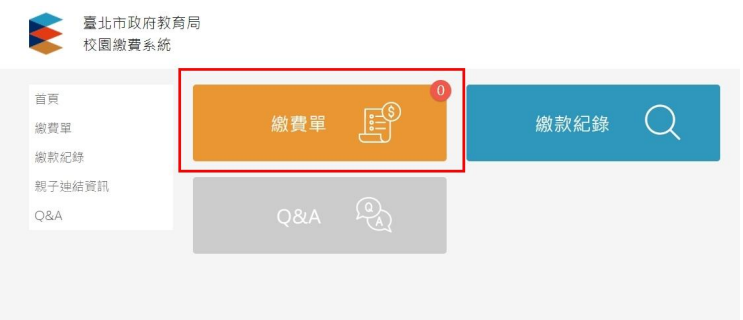

步驟5:請依繳費單進行繳費動作。